# **Bait station records**

# https://www.youtube.com/embed/W9eViNr45Bk

### Date

Defaults to the current date and time. Tap it to change it.

# **Target species**

Select a species from the list or leave as None.

# Formulation

Select a bait formulation from the list.

# **Active ingredient**

Select the active ingredient for the bait from the list.

# **Concentration %**

Enter the % concentration of the active ingredient.

#### **Bait remaining**

Drag the slider to select the amount of bait remaining when you checked it.

#### **Bait removed**

Drag the slider to select the amount of bait removed after checking.

## Bait added

Drag the slider to select the amount of bait added after you checked it.

# Notes

Add any notes about the check here.

| R002                                                                                                    |                    | 4 minutes ago 🥑                             |  |  |
|----------------------------------------------------------------------------------------------------|--------------------|---------------------------------------------|--|--|
| Species 🌣                                                                                                    | None               | -                                           |  |  |
| Trap Status *                                                                                                    | Still set, bait ba | d 🔻                                         |  |  |
| Condition *                                                                                                    | ок                 | -                                           |  |  |
| Re-lured                                                                                                    |                    |                                             |  |  |
| Lure notes                                                                                                    |                    |                                             |  |  |
| Notes                                                                                                    |                    |                                             |  |  |
| Last Record:<br>Longitude:<br>Latitude:<br>Enable advanced r                                                                                                    | 2<br>ecord fields  | 20 Jul 2022 07:59<br>175.22088<br>-40.83566 |  |  |
| View Online 🖶                                                                                                    |                    |                                             |  |  |
| AVE     Press & hol     Press & hol     Press     Press     Pre | d CL               | OSE 🕨                                       |  |  |

| < Add bait type      |      |       |        |   |
|----------------------|------|-------|--------|---|
| Name * 😡             |      |       |        |   |
| Formulation *        | Sele | ct    |        | • |
| Taxin *              | Sele | ct    |        | • |
| Taxin % * 🔞          | 0    |       |        |   |
| Max fill 🔞           | 300  | grams |        |   |
| Unit weight          | 10gr | ams   |        |   |
|                      |      |       |        |   |
|                      |      |       |        |   |
|                      |      |       |        |   |
|                      |      |       |        |   |
| 0                    |      |       |        |   |
| Save<br>Press & hold |      |       | CANCEL |   |

# Installation details

Tapping this will display additional details about the installation and display the "Add collocated installation" button. This allows you to create another installation at the same location. You can pin this open by checking the Display installation details checkbox in <u>General settings</u>.

| Longitude:<br>Latitude:       | 175.22076<br>-40.83542 |  |  |  |
|-------------------------------|------------------------|--|--|--|
| Enable advanced record fields | O                      |  |  |  |
| View Online                   |                        |  |  |  |
| Move location 💠               |                        |  |  |  |
| Retire Press & hold           |                        |  |  |  |
| Add collocated installation 📕 |                        |  |  |  |

When saved, the record indicator at the top will turn green, as will the border around the station on the map.

```
Revision #10
Created 2 August 2021 05:35:52
Updated 7 June 2023 21:45:22 by Andy Saunders
```